## Panduan Aplikasi

## Elektronik Pelatihan Kerjasama

| e-lat:<br>(Aplikasi Elektronik F | ama<br>elatihan Kerjasama) |
|----------------------------------|----------------------------|
| Email                            |                            |
| Password                         |                            |
| Reme                             | nber Me                    |
|                                  |                            |
|                                  |                            |

| Role | : Superadmin |                                                              |                                                                                             |                 |          |    |
|------|--------------|--------------------------------------------------------------|---------------------------------------------------------------------------------------------|-----------------|----------|----|
| No   | Aktivitas    | Gambar                                                       |                                                                                             |                 |          |    |
| 1    | Halaman      | E-PKS 🛔 Users 👻                                              |                                                                                             | SuperAdmin      | 🕩 Logout | ^  |
|      | Utama        | Tambah Pegawai<br>Data Pegawai<br>Tambah Mitra<br>Data Mitra | SELAMAT DATANG DI HALAMAN SUPERADMIN                                                        |                 |          |    |
|      |              | Yang bisa dilakul<br>1. Menamb<br>2. Menamb<br>3. Mengub     | kan superadmin:<br>oah data pegawai/admin<br>oah data mitra<br>ah data profile dan password |                 |          |    |
| 2    | Tambah       | E-PKS 🛔 Users 👻                                              |                                                                                             | SuperAdmin      | 🗭 Logout | _  |
|      | Pegawai      | Tambah Mitra<br>Home / Mitra                                 | Prevint                                                                                     |                 | ~        | l  |
|      |              | Nama                                                         | Kota/Kabupaten                                                                              |                 | ~        |    |
|      |              | NIP                                                          | Kecamatan                                                                                   |                 | ~        |    |
|      |              | Jabatan                                                      | Kelurahan                                                                                   |                 | ~        |    |
|      |              | No. Telp                                                     | Alamat                                                                                      |                 |          |    |
|      |              | Hak Akses                                                    | ~                                                                                           |                 |          |    |
|      |              | Status                                                       | ~                                                                                           |                 | 6        |    |
|      |              |                                                              |                                                                                             | <b>X</b> Cancel | 2 Simpan | ·  |
|      |              | Data ini nantinya                                            | a bisa digunakan user untuk logi <u>n</u> dan mela                                          | kukan aktiv     | vitasn   | ya |

| 3 | Data       | E-PKS 🛔 Users + 💿 SuperAdmin                                                                                         | 🗘 Logout           |
|---|------------|----------------------------------------------------------------------------------------------------|--------------------|
| 5 | Pegawai    | Data Regauni                                                                                                    |                    |
|   | regawai    | Home / Pegawai                                                                                                    |                    |
|   |            |                                                                                                    | _                  |
|   |            | Nama/Email                                                                                                    |                    |
|   |            | Types min 3 char to search                                                                                           |                    |
|   |            | # Email Nama NIP Hak Akses Alamat No. Telp Status Action                                                             |                    |
|   |            | 1 admin@condadev.com Admin 111111 admin JL Menoreh Tengah 08572777888 AKTIF @Cetat 27E88 @Remove C Reset Password    |                    |
|   |            |                                                                                                    |                    |
|   |            |                                                                                                    |                    |
|   |            | Show: 50 Data v First Previous 1 Next Last                                                                           | Total all item : 1 |
|   |            |                                                                                                    |                    |
|   |            |                                                                                                    |                    |
|   |            |                                                                                                    |                    |
|   |            | Yang bisa dilakukan dihalaman ini                                                                                    |                    |
|   |            | 1. Searching data pegawai                                                                                            |                    |
|   |            | 2. Lihat detail data pegawai                                                                                         |                    |
|   |            | 3. Edit data pegawai                                                                                                 |                    |
|   |            | 4. Remove data pegawai                                                                                               |                    |
|   |            | 5. Reset password                                                                                                    |                    |
| Δ | Tambah     | E-PKS & Users ~ @ SuperAdmin                                                                                         | 🕒 Logout           |
| ' | Mitra      | Tambah Mitra                                                                                                    | _                  |
|   | Where      | Home / Mitra                                                                                                    |                    |
|   |            |                                                                                                    |                    |
|   |            | Email Provinsi                                                                                                    | Ý                  |
|   |            | Nama Kota/Kabupaten                                                                                                  | ¥                  |
|   |            | No. Telp Kecamatan                                                                                                   | Ý                  |
|   |            | Status v Kelurahan                                                                                                   | ×                  |
|   |            | Alamat                                                                                                    | le le              |
|   |            | * Coord                                                                                                    | 🔁 Simpan           |
|   |            |                                                                                                    |                    |
|   |            |                                                                                                    |                    |
|   |            |                                                                                                    |                    |
|   |            | <br>  Data ini nantinya hisa digunakan mitra untuk login dan membuat PKS                                             | *                  |
| 5 | Data Mitra | E-PKS & Users + @ SuperAdmin                                                                                         | 🗘 Logout           |
| 5 |            |                                                                                                    |                    |
|   |            | Data Mitra<br>Home / Mitra                                                                                           |                    |
|   |            |                                                                                                    |                    |
|   |            | Nama/Email                                                                                                    |                    |
|   |            | Types min 3 char to search                                                                                           |                    |
|   |            | # Email Nama Alamat No.Telp Status Action                                                                            |                    |
|   |            | 1 mitra@condadev.com Coba Mitra 1 Pasuruhan Lor RT04 RW08 08729099888 AKTIF   Deas 27 Edit Renove  C Reset Pastoword |                    |
|   |            |                                                                                                    |                    |
|   |            |                                                                                                    |                    |
|   |            | Show: 50 Data v First Previous 1 Next Last                                                                           | Total all item : 1 |
|   |            |                                                                                                    |                    |
|   |            |                                                                                                    |                    |
|   |            |                                                                                                    |                    |
|   |            | Yang bisa dilakukan dihalaman ini                                                                                    |                    |
|   |            | 1. Searching data mitra                                                                                              |                    |
|   |            | 2. Lihat detail data mitra                                                                                           |                    |
|   |            | 3. Edit data mitra                                                                                                   |                    |
|   |            | 4. Remove data mitra                                                                                                 |                    |
|   |            | 5. Reset password                                                                                                    |                    |

| 6 | Profile | E-PKS & Users +                                | SuperAdmin | Logout |
|---|---------|------------------------------------------------|------------|--------|
|   |         | Profile                                        |            |        |
|   |         | Home / Profile                                 |            | _      |
|   |         | Edit Profile Edit Password                     |            |        |
|   |         | Email superadmin@condadev.com Current Password |            |        |
|   |         | Nama SuperAdmin New Password                   |            |        |
|   |         | ESmpan Confirm Password                        |            |        |
|   |         | (2 Seepart                                     |            |        |
|   |         |                                                |            |        |
|   |         | Yang bisa dilakukan dihalaman ini              |            |        |
|   |         | 1. Update data                                 |            |        |
|   |         | 2. Ganti password                              |            |        |

| Role | e : Admin      |                                                                                                    |                                                                                                    |                                                                                                    |              |                                                                                                    |              |                                                                                         |           |
|------|----------------|----------------------------------------------------------------------------------------------------|----------------------------------------------------------------------------------------------------|----------------------------------------------------------------------------------------------------|--------------|----------------------------------------------------------------------------------------------------|--------------|-----------------------------------------------------------------------------------------|-----------|
| No   | Aktivitas      | Gambar                                                                                                    |                                                                                                    |                                                                                                    |              |                                                                                                    |              |                                                                                         |           |
| 1    | Halaman        | E-PKS 🖉 Pengajuan 👻 🚔 P                                                                                                    | elatihan 👻 🛔 Users 👻 🗮 RAB 👻                                                                                  |                                                                                                    |              |                                                                                                    | (            | Admin                                                                                   | (+ Logout |
|      | Utama          | Yang bisa dilaku<br>1. Mengelo<br>2. Mengelo<br>3. Menaml<br>4. Membua                                                                                                    | selamat D/<br>kan dihalaman a<br>bla besaran RAB<br>bla besaran Tran<br>bah data pegawa<br>at sesi pelatihan  | admin:<br>sport<br>ai dan m                                                                                                    | itra unt     | ADMIN<br>uk login                                                                                                    |              |                                                                                         |           |
| 2    | Halaman<br>RAB | E-PKS # Pengujuan - # Pengujuan - # Pengujua | Att dan fotokopi<br>Cetak Sertifikat<br>Kesehatan, Dokumentasi dan Pelaporan<br>Tigatur:<br>Tault QTY 1 dan k | Qty 1<br>0<br>Cetable :<br>Tetable :<br>T | Satuan Qty 1 | qty 2<br>0<br>Edtable :<br>ww<br>0<br>Edtable :<br>ww<br>0<br>Edtable :<br>0<br>Edtable :<br>0 | Satuan Qty 2 | Harga<br>B<br>Cdtable :<br>Vtb<br>Cdtable :<br>No<br>Cdtable :<br>No<br>Cdtable :<br>No | 6 Logout  |

|   |           | 2. Sa                           | tuan OTY         | /1                              |              |                    |          |                   |          |          |  |
|---|-----------|---------------------------------|------------------|---------------------------------|--------------|--------------------|----------|-------------------|----------|----------|--|
|   |           | 2. Su<br>3 Ni                   | ai dafaul        | <u>+</u><br>I+ ОТУ <sup>-</sup> | 2 dan hisa   | <b>dilibat</b> dan | diadit   | mitra atau        | tidak    |          |  |
|   |           | 4 Satuan OTV 2                  |                  |                                 |              |                    |          |                   |          |          |  |
|   |           | 4. Sa                           |                  | ίΖ<br>                          |              |                    |          |                   |          |          |  |
|   |           | 5. Ni                           | ai defaul        | it Harga                        | a dan bisa   | diedit mitr        | a atau t | idak              |          | *        |  |
| 3 | Halaman   | E-PKS 🖉 Pengaju                 | in - 🛱 Pelatihan | <ul> <li>Users</li> </ul>       | 📄 RAB 👻      |                    |          | ۲                 | Admin 🚱  | Logout   |  |
|   | Transport | Data Transport                  |                  |                                 |              |                    |          |                   |          | _        |  |
|   |           | Home / Transport                |                  |                                 |              |                    |          |                   |          | _        |  |
|   |           | Nama Kota                       |                  |                                 |              |                    |          |                   |          |          |  |
|   |           | Types min 3 char to see         | arch             |                                 |              |                    |          |                   | + Ta     | mbah     |  |
|   |           | a Provinsi                      |                  | Kata                            |              | Transact           | Status   | Action            |          |          |  |
|   |           | 1 JAWA TENGAH                   |                  | KABUPATEN CILACA                | ĄP           | 390.000            | AKTIF    | Call Edit Remove  |          |          |  |
|   |           | 2 JAWA TENGAH                   |                  | KABUPATEN BANYU                 | JMAS         | 375.000            | AKTIF    | Car Edit 🔒 Remove |          |          |  |
|   |           | 3 JAWA TENGAH                   |                  | KABUPATEN PURBA                 | ALINGGA      | 365.000            | AKTIF    | C Edit B Remove   |          |          |  |
|   |           | 4 JAWA TENGAH                   |                  | KABUPATEN BREBE                 | 5            | 345.000            | AKTIF    | C Edit B Remove   |          |          |  |
|   |           | 5 JAWA TENGAH                   |                  | KABUPATEN TEGAL                 |              | 345.000            | AKTIF    | Car Edit 🔋 Remove |          |          |  |
|   |           | 6 JAWA TENGAH                   |                  | KOTA TEGAL                      |              | 325.000            | AKTIF    | C Edit 🖻 Remove   |          |          |  |
|   |           | 7 JAWA TENGAH                   |                  | KABUPATEN KEBUN                 | MEN          | 325.000            | AKTIF    | G Edit            |          |          |  |
|   |           | Yang bisa d                     | lilakukar        | ו dihala                        | aman ini     | 275, 1911          | APTR-    |                   |          |          |  |
|   |           | 1. Se                           | arching t        | ranspo                          | ort setian l | kota               |          |                   |          |          |  |
|   |           | 2. Je                           | mhah da          |                                 | transnort    |                    |          |                   |          |          |  |
| Λ | Tambah    | E-PKS Pengaju                   | n z 🛱 Pelatihan  | Users *                         |              |                    |          | á                 | Admin (  | Logout   |  |
| 4 | Deservei  |                                 |                  |                                 |              |                    |          |                   |          |          |  |
|   | Pegawai   | Tambah Pegawa<br>Home / Pegawai | Эİ               |                                 |              |                    |          |                   |          |          |  |
|   |           |                                 |                  |                                 |              |                    |          |                   |          |          |  |
|   |           | Email                           |                  |                                 |              | Provinsi           |          |                   |          | ~        |  |
|   |           | Nama                            |                  |                                 |              | Kota/Kabupaten     |          |                   |          | ~        |  |
|   |           | NIP                             |                  |                                 |              | Kecamatan          |          |                   |          | ~        |  |
|   |           | Jabatan                         |                  |                                 |              | Kelurahan          |          |                   |          | ~        |  |
|   |           | No. Telp                        |                  |                                 |              | Alamat             |          |                   |          |          |  |
|   |           | Hak Akses                       |                  |                                 |              | ~                  |          |                   |          |          |  |
|   |           | Status                          |                  |                                 |              | ~                  |          |                   |          |          |  |
|   |           |                                 |                  |                                 |              |                    |          |                   | X Cancel | Simpan   |  |
|   |           |                                 |                  |                                 |              |                    |          |                   |          |          |  |
|   |           |                                 |                  |                                 |              |                    |          |                   |          |          |  |
|   |           | Data ini na                     | ntinva bi        | isa digu                        | unakan pe    | gawai untu         | k melak  | ukan aktiv        | itasnv   | а        |  |
| 5 | Data      | E-PKS 🖉 Pengaju                 | an 👻 🛍 Pelatihan | 1 ≠ ≜ Users -                   | • 🖃 RAB •    | 0                  |          |                   | Admin    | 🗘 Logout |  |
| 5 | Pegawai   | Data Pegawai                    |                  |                                 |              |                    |          |                   |          | _        |  |
|   | regawar   | Home / Pegawai                  |                  |                                 |              |                    |          |                   |          |          |  |
|   |           |                                 |                  |                                 |              |                    |          |                   |          |          |  |
|   |           | Nama/Email                      |                  |                                 |              |                    |          |                   |          |          |  |
|   |           | Types min 3 char to se          | arch             |                                 |              |                    |          |                   |          |          |  |
|   |           | # Email                         | Nama             | NIP                             | Hak Akses    | Alamat             | No. Telp | Status            | Action   |          |  |
|   |           |                                 |                  |                                 |              |                    |          |                   |          |          |  |
|   |           |                                 |                  |                                 |              |                    |          |                   |          |          |  |
|   |           |                                 |                  |                                 |              |                    |          |                   |          |          |  |
|   |           |                                 |                  |                                 |              |                    |          |                   |          |          |  |
|   |           |                                 |                  |                                 |              |                    |          |                   |          |          |  |
|   |           |                                 |                  |                                 |              |                    |          |                   |          |          |  |
|   |           |                                 |                  |                                 |              |                    |          |                   |          | Ţ        |  |
|   |           | Yang bisa d                     | lilakukar        | ו dihala                        | aman ini     |                    |          |                   |          |          |  |
|   |           | 1 Se                            | arching c        | lata ne                         | gawai        |                    |          |                   |          |          |  |
|   |           | 2 1                             | at dotail        | data r                          | ogowai       |                    |          |                   |          |          |  |
|   |           | 2. LII                          | at uetan         | uata p                          | egawai       |                    |          |                   |          |          |  |
|   |           | 3. EQ                           | it data po       | egawai                          |              |                    |          |                   |          |          |  |
|   |           | 4. Re                           | move da          | ta pega                         | awai         |                    |          |                   |          |          |  |
|   |           | 5. Re                           | set passv        | word                            |              |                    |          |                   |          |          |  |

| 6 | Tambah              | E-PKS # Pengajuan - 🏛 Pelatihan - 🎍 Users - 📄 RAB -                                                                    | Admin (+ Logout    |
|---|---------------------|----------------------------------------------------------------------------------------------------|--------------------|
|   | Mitra               | Tambah Mitra<br><sub>Home /</sub> Mitra                                                                                |                    |
|   |                     | Email Provinsi                                                                                                    | ~                  |
|   |                     | Nama Kota/Kabupaten                                                                                                    | ~                  |
|   |                     | No. Telp Kecamatan                                                                                                    | ~                  |
|   |                     | Status v Kelurahan                                                                                                    | ~                  |
|   |                     | Alamat                                                                                                    |                    |
|   |                     |                                                                                                    | X Cancel Simpan    |
|   |                     | Data ini nantinya bisa digunakan mitra untuk login dan membu                                                           | at PKS             |
| 7 | Data Mitra          | E-PKS # Pengajuan *                                                                                                    | Admin & Logout     |
| , |                     | Data Mitra<br>Home / Mitra                                                                                             |                    |
|   |                     | Nama/Email Types min 3 char to search                                                                                  |                    |
|   |                     | # Email Nama Alamat No. Telp Status Action                                                                             |                    |
|   |                     | 1 mitra@condadev.com Coba Mitra 1 Pasuruhan Lor RT04 RW08 087290999888 AKTIF • Deuxi 27.605                            | 8 Remove           |
|   |                     |                                                                                                    | _                  |
|   |                     | Shew : 50 Data v First Previous 1 Next Last                                                                            | Total all item : 1 |
|   |                     | Yang bisa dilakukan dihalaman ini<br>1. Searching data pegawai<br>2. Lihat detail data pegawai<br>3. Edit data pegawai |                    |
| - | <b>-</b>            | 4. Remove data pegawai                                                                                                 |                    |
| 8 | Tambah<br>Pelatihan | Tambah Pelatihan                                                                                                    | S Admin (* Logou   |
|   |                     | Kode                                                                                                    |                    |
|   |                     | Nama                                                                                                    |                    |
|   |                     | Keterangan                                                                                                    |                    |
|   |                     | Kuota                                                                                                    | Orang              |
|   |                     | Status                                                                                                    | ~                  |
|   |                     |                                                                                                    | 🗙 Cancel 💦 Simpan  |
|   |                     |                                                                                                    |                    |
|   |                     |                                                                                                    | *                  |

| r  |            |                                                                                                    |                  |       |
|----|------------|----------------------------------------------------------------------------------------------------|------------------|-------|
| 9  | Data       | E-PKS 🖉 Pengajuan 👻 🚔 Pelatihan 👻 🔺 Users 👻 🗮 RAB 👻                                                                                                    | Admin      Logou | ut    |
|    | Polatihan  | Data Pelatihan                                                                                                    |                  |       |
|    | i clatinan | Home / Pelatihan                                                                                                    |                  |       |
|    |            |                                                                                                    |                  | - E   |
|    |            | Nama pelatihan                                                                                                    |                  |       |
|    |            | Types min 3 char to search                                                                                                    |                  |       |
|    |            |                                                                                                    |                  | - 1   |
|    |            | # Kode Nama Keterangan Kuota Status Periode Action                                                                                                    |                  |       |
|    |            | 1 P001 Coba Pelatihan 1 Pelatihan 1 40 AKTIF 01012021-31-032022  4 Add Penode C7 Eds. 8                                                                                                    | Remove           |       |
|    |            |                                                                                                    |                  |       |
|    |            |                                                                                                    |                  |       |
|    |            | Shaw: For the second second seco | Total all its    | m : 1 |
|    |            | 20 Darga a Anna Licitations a Licitation Const                                                                                                    |                  |       |
|    |            |                                                                                                    |                  |       |
|    |            |                                                                                                    |                  |       |
|    |            |                                                                                                    |                  |       |
|    |            | Dihalaman ini yang bisa dilakukan                                                                                                    |                  |       |
|    |            | 1 Coarching name notatiban                                                                                                    |                  |       |
|    |            |                                                                                                    |                  |       |
|    |            | 2. Menambah periode pelatihan                                                                                                    |                  |       |
|    |            | 3. Edit dan hapus pelatihan                                                                                                    |                  |       |
| 10 | Halaman    | E-PKS 🖉 Pengajuan + 🏛 Pelatihan + 🎍 Users + 🗮 RAB +                                                                                                    | Admin & Logout   | ^     |
|    | Dongojuon  | Daftar Dangaiyan                                                                                                    |                  |       |
|    | Pengajuan  | Daitar Pengajuan<br>Home / Daftar Pengajuan                                                                                                    |                  |       |
|    |            |                                                                                                    |                  | a 🖓   |
|    |            |                                                                                                    |                  |       |
|    |            | Nama User / Nama Pelatihan Types min 3 char to search                                                                                                    |                  |       |
|    |            | - Albertain a char ta pearer.                                                                                                    |                  |       |
|    |            | # Nama User Email No Telp Instansi TTD MoU Status                                                                                                    | Action           |       |
|    |            | Tidak ada data                                                                                                    |                  | ÷.,   |
|    |            |                                                                                                    |                  |       |
|    |            |                                                                                                    |                  |       |
|    |            |                                                                                                    |                  |       |
|    |            |                                                                                                    |                  |       |
|    |            |                                                                                                    |                  |       |
|    |            |                                                                                                    |                  |       |
|    |            |                                                                                                    |                  | -     |
|    |            | Dihalaman ini bisa melihat pengajuan kerjasama dari mitra. Adm                                                                                                    | in bisa          |       |
|    |            | mengecek, memvalidasi, dan mengembalikan pengajuan kerjasa                                                                                                    | ma               |       |
| 11 | Profile    | E-PKS # Pengajuan - 🏛 Pelatihan - 🏦 Users - 🗮 RAB -                                                                                                    | Admin & Logout   | ^     |
|    | TTOTILE    | Deefle                                                                                                    |                  |       |
|    |            | Profile<br>Home / Profile                                                                                                    |                  |       |
|    |            |                                                                                                    |                  | a 🖂   |
|    |            | Fill Burlin                                                                                                    |                  |       |
|    |            | Euit Profile                                                                                                    |                  |       |
|    |            | Email admin@condadev.com Current<br>Password                                                                                                    |                  |       |
|    |            |                                                                                                    |                  |       |
|    |            | Nama Admin New Password                                                                                                    |                  |       |
|    |            |                                                                                                    |                  |       |
|    |            | E Smpan                                                                                                    |                  |       |
|    |            | Password                                                                                                    |                  |       |
|    |            | 8 Smpan                                                                                                    |                  |       |
|    |            |                                                                                                    |                  |       |
|    |            |                                                                                                    |                  |       |
|    |            |                                                                                                    |                  | *     |
|    |            | Yang bisa dilakukan dihalaman ini                                                                                                    |                  |       |
|    |            | 1. Update data                                                                                                    |                  |       |
|    |            | 2. Ganti password                                                                                                    |                  |       |
| 1  | 1          |                                                                                                    |                  |       |

| Role : Kepala Seksi |           |        |  |  |
|---------------------|-----------|--------|--|--|
| No                  | Aktivitas | Gambar |  |  |

| 1 | Halaman   | E-PKS 🖉 Pengajuan 👻                                      |                     | (a) Kepala Seksi (b) Lo | gout     |
|---|-----------|----------------------------------------------------------|---------------------|-------------------------|----------|
|   | Utama &   | Daftar Pengajuan                                         |                     |                         |          |
|   | Pengaiyan | Home / Daftar Pengajuan                                  |                     |                         |          |
|   | rengajaan |                                                          |                     |                         |          |
|   |           | Nama User / Nama Pelatihan<br>Types min 3 char to search |                     |                         |          |
|   |           |                                                          |                     |                         |          |
|   |           | # Nama User Email No Telp                                | Instansi TTD MoU    | Status Action           |          |
|   |           | Huan                                                     | aua uata            |                         |          |
|   |           |                                                          |                     |                         |          |
|   |           |                                                          |                     |                         |          |
|   |           |                                                          |                     |                         |          |
|   |           |                                                          |                     |                         |          |
|   |           |                                                          |                     |                         |          |
|   |           | Halaman ini kepala seksi bisa menge                      | ecek, memvalida     | isi dan mengembal       | ikan     |
|   |           | pengajuan kerjasama                                      |                     |                         |          |
| 2 | Profile   | E-PKS @ Pengajuan *                                      |                     | (a) Kepala Seksi        | 🗘 Logout |
|   |           | Profile                                                  |                     |                         |          |
|   |           | Home / Profile                                           |                     |                         |          |
|   |           |                                                          | -                   |                         |          |
|   |           | Edit Profile                                             | Edit Password       |                         |          |
|   |           | Email kepalaseksi@gmail.com                              | Current<br>Password |                         |          |
|   |           |                                                          |                     |                         |          |
|   |           | Nama Kepala Seksi                                        | Password            |                         | _        |
|   |           | 2) Simpan                                                | Confirm             |                         |          |
|   |           |                                                          | Password            |                         |          |
|   |           |                                                          | 🖹 Simpan            |                         |          |
|   |           |                                                          |                     |                         |          |
|   |           |                                                          |                     |                         |          |
|   |           | Yang bisa dilakukan dihalaman ini                        |                     |                         |          |
|   |           | 1. Update data                                           |                     |                         |          |
|   |           | 2. Ganti password                                        |                     |                         |          |

| Role | e : Kepala Balai | i    |                    |                                             |             |         |                                    |              |                    |        |
|------|------------------|------|--------------------|---------------------------------------------|-------------|---------|------------------------------------|--------------|--------------------|--------|
| No   | Aktivitas        | Gar  | nba                | r                                           |             |         |                                    |              |                    |        |
| 1    | Halaman          | E-PR | (S 🖉               | Pengajuan 👻                                 |             |         |                                    |              | 🏽 Kepala Balai 🛛 🔅 | Logout |
|      | Utama &          | Daf  | ftar Pe            | ngajuan                                     |             |         |                                    |              |                    | _      |
|      | Pengajuan        | Home | / Daftar           | Pengajuan                                   |             |         |                                    |              |                    |        |
|      |                  |      |                    |                                             |             |         |                                    |              |                    |        |
|      |                  |      | Nama Us<br>Types I | er / Nama Pelatihan<br>nin 3 char to search |             |         |                                    |              |                    |        |
|      |                  |      |                    |                                             |             |         |                                    |              |                    |        |
|      |                  |      | *                  | Nama User                                   | Email       | No Telp | Instansi TTD MoU<br>Tidak ada data | Status       | Action             |        |
|      |                  |      |                    |                                             |             |         |                                    |              |                    |        |
|      |                  |      |                    |                                             |             |         |                                    |              |                    |        |
|      |                  |      |                    |                                             |             |         |                                    |              |                    |        |
|      |                  |      |                    |                                             |             |         |                                    |              |                    |        |
|      |                  |      |                    |                                             |             |         |                                    |              |                    |        |
|      |                  |      |                    |                                             |             |         |                                    |              |                    |        |
|      |                  | Hal  | ama                | ın ini kep                                  | ala balai b | isa men | igecek, memvalic                   | lasi dan mer | ngembalika         | an     |
|      |                  | per  | ngajı              | uan kerja                                   | sama        |         |                                    |              |                    |        |

| 2 | Profile | E-PKS # Pengajuan +                          | Kepala Balai | 🗘 Logout |
|---|---------|----------------------------------------------|--------------|----------|
|   |         | Profile<br>Home / Profile                    |              | _        |
|   |         | Edit Profile Edit Password                   |              |          |
|   |         | Email kepalabalai@gmail.com Current Password |              |          |
|   |         | Nama Kepala Balai New Password               |              |          |
|   |         | Confirm<br>Password                          |              |          |
|   |         | 8) Simplan                                   |              |          |
|   |         |                                              |              |          |
|   |         | Yang bisa dilakukan dihalaman ini            |              |          |
|   |         | 1. Update data                               |              |          |
|   |         | 2. Ganti password                            |              |          |

| Role : Mitra |                                   |                                  |              |           |  |  |  |  |  |  |
|--------------|-----------------------------------|----------------------------------|--------------|-----------|--|--|--|--|--|--|
| No           | Aktivitas                         | Gambar                           |              |           |  |  |  |  |  |  |
| 1            | Halaman                           | E-PKS 🚔 Tambah Pengajuan         | Coba Mitra 1 | Logout    |  |  |  |  |  |  |
|              | Utama                             | Daftar Pengajuan                 |              |           |  |  |  |  |  |  |
|              |                                   | Home / Dattar Pengajuan          |              |           |  |  |  |  |  |  |
|              |                                   |                                  |              |           |  |  |  |  |  |  |
|              |                                   |                                  |              |           |  |  |  |  |  |  |
|              |                                   |                                  |              |           |  |  |  |  |  |  |
|              |                                   |                                  |              |           |  |  |  |  |  |  |
|              |                                   |                                  |              |           |  |  |  |  |  |  |
|              |                                   |                                  |              |           |  |  |  |  |  |  |
|              |                                   |                                  |              |           |  |  |  |  |  |  |
|              |                                   |                                  |              |           |  |  |  |  |  |  |
| 2            | Profile                           | E-PKS 🚔 Tambah Pengajuan         | Coba Mitra 1 | (+ Logout |  |  |  |  |  |  |
|              |                                   | Profile                          |              |           |  |  |  |  |  |  |
|              |                                   | Home / Profile                   |              |           |  |  |  |  |  |  |
|              |                                   | Edit Profile Edit Password       |              |           |  |  |  |  |  |  |
|              |                                   | Email mitra@condadev.com Current |              |           |  |  |  |  |  |  |
|              |                                   | Password                         |              |           |  |  |  |  |  |  |
|              |                                   | Nama Coba Mitra 1 New Password   |              |           |  |  |  |  |  |  |
|              |                                   | Simpan Confirm                   |              |           |  |  |  |  |  |  |
|              |                                   | Password                         |              |           |  |  |  |  |  |  |
|              |                                   | 6 Sinpan                         |              |           |  |  |  |  |  |  |
|              |                                   |                                  |              |           |  |  |  |  |  |  |
|              | Yang hisa dilakukan dibalaman ini |                                  |              |           |  |  |  |  |  |  |
|              |                                   | 1 Undate data                    |              |           |  |  |  |  |  |  |
|              |                                   | 2 Continaccional                 |              |           |  |  |  |  |  |  |
|              |                                   |                                  |              |           |  |  |  |  |  |  |

| 3 | Tambah                                | E-PKS 📾 Tambah Peng                         | ajuan                                       |               |                   |                          | Coba Mitra 1 | 🕒 Logout      |  |  |
|---|---------------------------------------|---------------------------------------------|---------------------------------------------|---------------|-------------------|--------------------------|--------------|---------------|--|--|
|   | Pengajuan                             | Tambah Pengajuar<br>Home / Tambah Pengajuan | 1                                           |               |                   |                          |              |               |  |  |
|   |                                       |                                             |                                             |               |                   |                          |              |               |  |  |
|   |                                       | Identitas Pengusul                          |                                             |               |                   |                          |              |               |  |  |
|   |                                       | Nama                                        | Coba Mitra 1                                |               | Kelurahan         | PASURUHAN LOR            |              |               |  |  |
|   |                                       | No. Telp                                    | 087290999888                                |               | Kecamatan         | JATI                     |              |               |  |  |
|   |                                       | Email                                       | mitra@condadev.com                          |               | Kota/ Kabupaten   | KABUPATEN KUDUS          |              |               |  |  |
|   |                                       | Alamat                                      | Pasuruhan Lor RT04 RW08                     | 4             | Provinsi          | JAWA TENGAH              |              |               |  |  |
|   |                                       |                                             |                                             |               |                   |                          |              |               |  |  |
|   |                                       | Nama<br>Penandatangan                       |                                             |               | Alamat            |                          |              |               |  |  |
|   |                                       | NIP                                         |                                             |               | Instansi          |                          |              |               |  |  |
|   |                                       | Jabatan                                     |                                             |               |                   |                          |              |               |  |  |
|   |                                       |                                             |                                             |               |                   |                          |              |               |  |  |
|   |                                       | Jenis Pelatihan                             |                                             | ~             | Nama Pelatihan    | Pilih pelatihan          |              |               |  |  |
|   |                                       | Lokasi Pelatihan                            |                                             |               | Jumlah Peserta    |                          |              |               |  |  |
|   |                                       | Provinsi                                    |                                             | v             | Tanggal Pelatihan | to                       |              |               |  |  |
|   |                                       | Kota/ Kabupaten                             |                                             | ÷             |                   | Lamanya Pelatihan 0 Hari |              |               |  |  |
|   |                                       |                                             |                                             |               |                   |                          |              |               |  |  |
|   | Rencana Anggaran Blaya                |                                             |                                             |               |                   |                          |              |               |  |  |
|   |                                       | # Jenis                                     | Kategori                                    | Nama          | Qty 1 Qty         | 2 Harga                  | Total        |               |  |  |
|   | Data Formulir Pelatihan Belum Lengkap |                                             |                                             |               |                   |                          |              |               |  |  |
|   |                                       |                                             |                                             |               |                   |                          |              |               |  |  |
|   |                                       | NB: Pastikan datanya valid da               | n sesual serta pastikan total RAB sudah ber | e.            |                   |                          | 😫 Simpan     |               |  |  |
|   |                                       |                                             |                                             |               |                   |                          | 22           |               |  |  |
|   |                                       | Copyright © 2021                            |                                             |               |                   |                          |              | Halaman Mitra |  |  |
|   |                                       | RAB bisa mu                                 | ncul ketika je                              | enis pelatiha | n, provins        | si, kota, nama           | pelatiha     | n, jumlah     |  |  |
|   |                                       | peserta dan                                 | tanggal pelat                               | ihan sudah    | diisi             |                          |              |               |  |  |